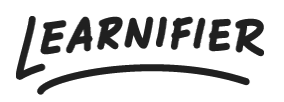

Kunskapsbas > Administration > Roller > Lägga till eller ta bort administratörer

Lägga till eller ta bort administratörer Ester Andersson - 2024-02-16 - Roller

Administratörer är användare som har tillgång till att ställa in projekt, bjuda in/ta bort deltagare, skapa kurser och hantera kommunikation, osv. Administratörer har fullständig tillgång till all projektdata och detaljer inom klientportalen i Learnifier.

## Lägga till administratörer

Alternativ 1 (om administratören inte redan är en användare):

- 1. Gå till "Dashbord" i huvudmenyn.
- 2. Gå till "Invite an administrator" och klicka på "Invite administrator".
- 3. Ange användarens information och klicka på "Save user details".
- 4. Klicka på "Send email".

| Learnifier                                       | Dashboard Project                     | s Users <del>v</del> Libro | ry 🔻 Report: | s Automations | Settings 👻 | Gå till 🔻 | Q | <u>د</u> | <b>b</b> ( | 🕽 Demo 🔻   |
|--------------------------------------------------|---------------------------------------|----------------------------|--------------|---------------|------------|-----------|---|----------|------------|------------|
| New Project<br>Get started with<br>instructions. | a new project by follow               | ing the simple ste         | p-by-step    |               |            |           |   |          |            |            |
| _                                                | Add P                                 | roject                     |              |               |            |           |   |          |            |            |
| Favorite Proj                                    | ects                                  |                            |              |               |            |           |   |          |            |            |
| Click the star nex                               | t to a project to add it view All     | as a favorite.<br>Projects |              |               |            |           |   |          |            |            |
|                                                  |                                       |                            |              |               |            |           |   |          |            |            |
| Invite an adn                                    | ninistrator<br>administrators to mana | age projects from          | his portal.  | 2             |            |           |   |          |            |            |
|                                                  | Invite Adm                            | ninistrator                |              |               |            |           |   |          |            |            |
|                                                  |                                       |                            |              |               |            |           |   |          |            |            |
|                                                  |                                       |                            |              |               |            |           |   |          |            |            |
|                                                  |                                       |                            |              |               |            |           |   |          |            |            |
|                                                  |                                       |                            |              |               |            |           |   |          |            |            |
|                                                  |                                       |                            |              |               |            |           |   |          |            | $\bigcirc$ |
|                                                  |                                       |                            |              |               |            |           |   |          |            |            |

Alternativ 2 (om administratören redan är en användare):

- 1. Gå till användarprofilen.
- 2. Under "Roles", klicka på "Add role".
- 3. Välj "Administrator" och klicka på "Assign".

| L       | learnifier                 | Dashboard Projects                                           | Users 🔻 Librai     | y 🕶 Reports Autom     | ations Settings 🕶 | Gå till 👻        | Q 🌲 | •     | 👰 Dem | o <b>•</b> |
|---------|----------------------------|--------------------------------------------------------------|--------------------|-----------------------|-------------------|------------------|-----|-------|-------|------------|
|         |                            | USER<br>Demo Este<br>Edit User Rese                          | nd invitation Se   | Password Delete       |                   |                  |     |       |       |            |
|         | Email                      | ester.anders                                                 | son+demo@learn     | ifier.com             | Mobile Phone      | +46791008191     |     |       |       |            |
|         | Email verified             | Yes                                                          |                    |                       | Company           | Learnifier       |     |       |       |            |
|         | Language                   | svenska                                                      |                    |                       | Department        | Customer Success |     |       |       |            |
|         | Username                   | rname Not set   User Id ód2d8e10-óffe-44dc-91c1-28a64ab1a41a |                    |                       | Country           |                  |     |       |       |            |
|         | API User Id                |                                                              |                    |                       |                   |                  |     |       |       |            |
|         | Organization               | Not set                                                      |                    |                       |                   |                  |     |       |       |            |
|         | Locked                     | No                                                           |                    |                       |                   |                  |     |       |       |            |
|         | Last login                 | onsdag 16 aug<br>sommartid                                   | usti 2023 11:46:55 | centraleuropeisk      |                   |                  |     |       |       |            |
|         |                            |                                                              |                    |                       |                   |                  |     |       |       |            |
| 7       |                            | G DETAILS ROLES PROJ                                         | CT ROLES GROUPS    | NOTIFICATION SETTINGS | AWARDS            |                  |     |       |       |            |
|         | Add Role                   |                                                              |                    |                       |                   |                  |     |       |       |            |
|         | ROLE                       |                                                              |                    |                       |                   |                  |     | †J.   |       |            |
|         | Administrator              |                                                              |                    |                       |                   |                  |     | Delet | e     |            |
|         | Showing 1 to 1 of 1 entrie | 25                                                           |                    |                       |                   |                  |     |       |       |            |
| Waiting | for demo learnifier se     |                                                              |                    |                       |                   |                  |     |       |       |            |

## Ta bort administratörer:

1. Gå till fliken "Users".

2. Sök efter personen du vill ta bort som administratör och klicka på deras namn.

- 3. Gå till fliken "Roles" och klicka på "Delete" till höger om "Administrator".
- 4. Klicka på "OK" när ett nytt fönster dyker upp.

| Learnifier                                   | Dashboard Projects Users 🔻 Library 💌 I                                  | Reports Automations Settings 🔻 | Gå till 👻 🔍      | . 🌲 🌯 👰 Demo 🗸 |
|----------------------------------------------|-------------------------------------------------------------------------|--------------------------------|------------------|----------------|
|                                              | USER<br><b>Demo Ester</b><br>(Edit User) (Resend invitation) (Set Passw | Delete                         |                  |                |
| Email                                        | ester.andersson+demo@learnifier.co                                      | m Mobile Phone                 | +46791008191     |                |
| Email verified                               | Yes                                                                     | Company                        | Learnifier       |                |
| Language                                     | svenska                                                                 | Department                     | Customer Success |                |
| Username                                     | Not set                                                                 | Country                        | Sweden           |                |
| API User Id                                  | 6d2d8e10-6ffe-44dc-91c1-28a64ab1                                        | a41a                           |                  |                |
| Organization                                 | Not set                                                                 |                                |                  |                |
| Locked                                       | No                                                                      |                                |                  |                |
| Last login                                   | onsdag 16 augusti 2023 11:46:55 centro<br>sommartid                     | aleuropeisk                    |                  |                |
|                                              |                                                                         |                                |                  |                |
| PARTICIPATIONS ORG                           | DETAILS ROLES PROJECT ROLES GROUPS NOTIF                                | ICATION SETTINGS AWARDS        |                  |                |
| Administrator<br>Showing 1 to 1 of 1 entries |                                                                         |                                |                  | Delete         |
|                                              |                                                                         |                                |                  |                |